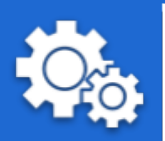

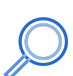

**Overview:** Ascension Associate and Occupational Health Services are Paperless! Complete Your Health Assessment Paperwork Online. If you need assistance, **contact Associate and Occupational Health at (833) 982-0510, option 2.** 

| Step | Description                                                                                                    |
|------|----------------------------------------------------------------------------------------------------|
| 1    | Click the link provided within the email you receive from axionhealth.com. Follow the instructions to create a username and password and complete your Health Assessment Surveys. |
|      | From: < <u>noreply@axionhealth.com</u> ><br>Date: Tue, May 24, 2022, 12:44 PM<br>Subject: Create ReadySet User<br>To:                                                             |
|      | Hello,                                                                                                    |
|      | Welcome to the Ascension ReadySet My Health portal!                                                                                                    |
|      | You are receiving this email because an associate and occupational health record was created for you.                                                                             |
|      | This is the first of two email messages you will receive on how to set up your account.                                                                                           |
|      | Please click here, after receiving information on your Program Type and Population Type.                                                                                          |
|      | Thank you, and have a great day!                                                                                                    |
|      | Ascension Associate and Occupational Health                                                                                                    |
| 2    | On the registration page, enter your <b>Date of Birth</b> and select your <b>Program Type</b> (shown below) then click <b>Next</b> .<br>Your Program Type: <b>A Onboarding</b> •  |
|      | Step 1 of 4: Please enter your date of birth, and program type.   Date of Birth: *   Program Type: *                                                                              |
|      | Next Cancel                                                                                                    |

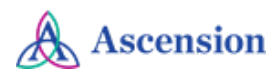

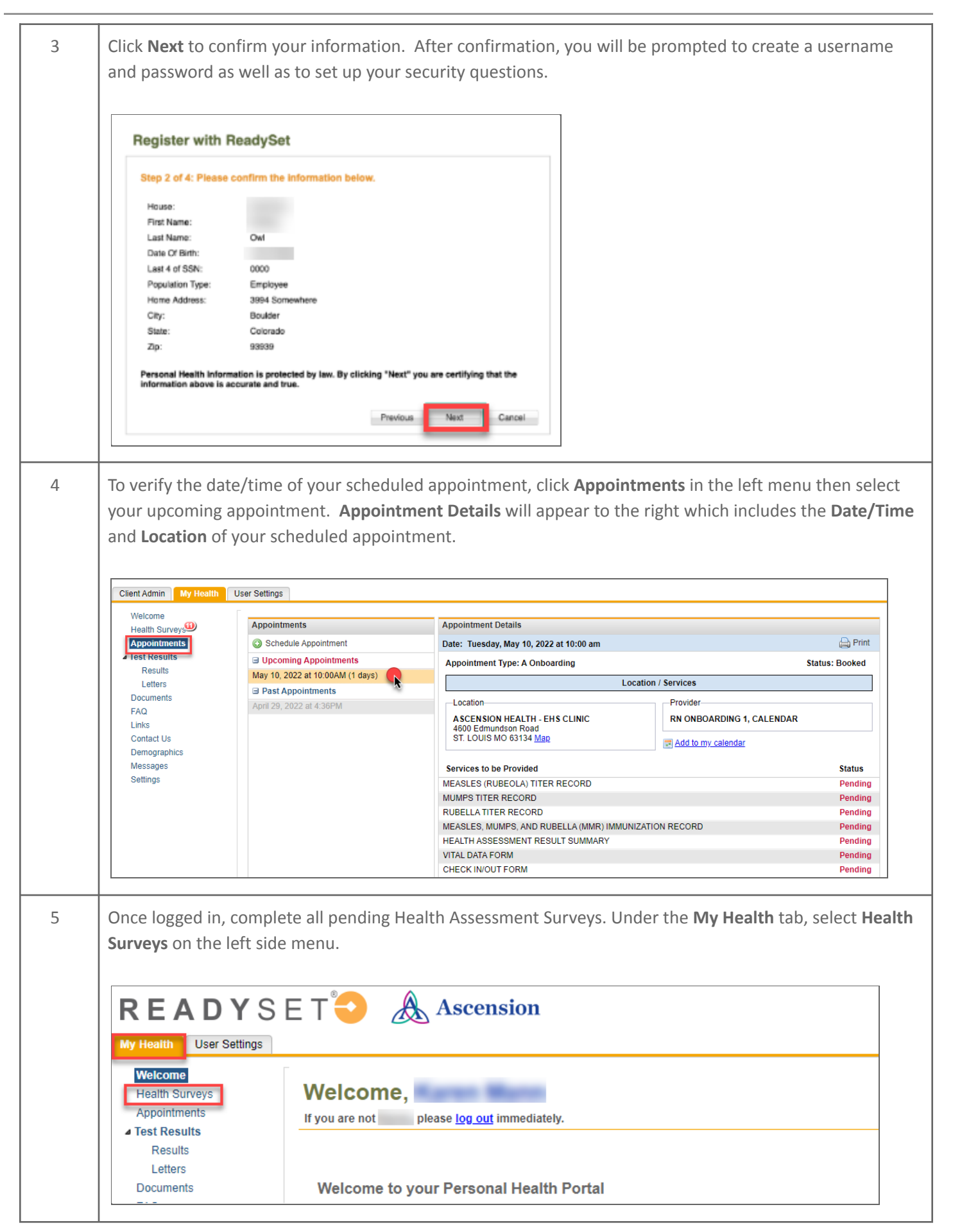

| 6 | Upload your Employee                                                                                                    | e Health Documents under the                                                                                                    | ne <b>My Health</b> tab.                                                                                                    |                         |
|---|----------------------------------------------------------------------------------------------------|----------------------------------------------------------------------------------------------------|----------------------------------------------------------------------------------------------------|-------------------------|
|   | Click Upload De                                                                                                    | ocument to upload your imn                                                                                                    | nunizations, (including Flu), TB and othe                                                                                                    | r records.              |
|   |                                                                                                    |                                                                                                    |                                                                                                    |                         |
|   | Note: If using a mobile<br>My Health User Setting                                                                                                    | s device, you can take a photo                                                                                                    | o of a record and upload.                                                                                                    | ]                       |
|   | Welcome                                                                                                    | Г                                                                                                    |                                                                                                    |                         |
|   | Health Surveys                                                                                                    | Search                                                                                                    | Documents                                                                                                    |                         |
|   | Appointments                                                                                                    | Document Name                                                                                                    | Opload Document Opload Document                                                                                                    |                         |
|   | A lest Results<br>Results                                                                                                    | Document Type                                                                                                    | 📄 🤯 🔍 Document Name                                                                                                    |                         |
|   | Letters                                                                                                    | Document Source                                                                                                    | No Results Found                                                                                                    |                         |
|   | Documents                                                                                                    | Charting Form                                                                                                    |                                                                                                    |                         |
|   | Links                                                                                                    | Appt Date                                                                                                    |                                                                                                    |                         |
|   | Contact Us                                                                                                    | Document Status                                                                                                    |                                                                                                    |                         |
| 7 | To upload a document<br>A. Click the <b>Select</b><br>phone.<br>B. Select the appr<br>C. Enter a descrip<br>D. Enter a comme                                                                                                    | ::<br><b>a File</b> button to navigate to<br>ropriate <b>Document Type</b> fror<br>tive name in the <b>Document</b> f<br>ent in the <b>Upload Comment</b> f                               | and select the document/picture on you<br>n the dropdown menu.<br><b>Name</b> field (i.e., JDoe Flu Immunization<br>field if needed.             | ur computer<br>Record). |
| 7 | To upload a document<br>A. Click the <b>Select</b><br>phone.<br>B. Select the appr<br>C. Enter a descrip<br>D. Enter a comme<br>E. Click the <b>Uploa</b>                                                                                                    | ::<br><b>a File</b> button to navigate to<br>copriate <b>Document Type</b> from<br>tive name in the <b>Document</b> f<br>ent in the <b>Upload Comment</b> f<br><b>id</b> button.          | and select the document/picture on you<br>n the dropdown menu.<br><b>Name</b> field (i.e., JDoe Flu Immunization<br><sup>fi</sup> eld if needed. | ur computer<br>Record). |
| 7 | To upload a document<br>A. Click the Select<br>phone.<br>B. Select the appr<br>C. Enter a descrip<br>D. Enter a comme<br>E. Click the Uploa                                                                                                    | ::<br><b>a File</b> button to navigate to<br>copriate <b>Document Type</b> from<br>tive name in the <b>Document</b> f<br>ent in the <b>Upload Comment</b> f<br><b>d</b> button.           | and select the document/picture on you<br>n the dropdown menu.<br>Name field (i.e., JDoe Flu Immunization<br>Field if needed.                    | ur computer<br>Record). |
| 7 | To upload a document<br>A. Click the Select<br>phone.<br>B. Select the appr<br>C. Enter a descrip<br>D. Enter a comme<br>E. Click the Uploa<br>Add Document                                                                                                    | ::<br>:: a File button to navigate to<br>ropriate Document Type from<br>tive name in the Document f<br>int in the Upload Comment f<br>id button.                                          | and select the document/picture on you<br>n the dropdown menu.<br>Name field (i.e., JDoe Flu Immunization<br>field if needed.                    | ur computer<br>Record). |
| 7 | To upload a document<br>A. Click the Select<br>phone.<br>B. Select the appr<br>C. Enter a descrip<br>D. Enter a comme<br>E. Click the Uploa<br>Add Document<br>(a) Any files that you up<br>Document to Upload: *                                                                                                | ::<br><b>a File</b> button to navigate to<br>ropriate <b>Document Type</b> from<br>tive name in the <b>Document</b> f<br>ant in the <b>Upload Comment</b> f<br>and button.                | and select the document/picture on you<br>n the dropdown menu.<br>Name field (i.e., JDoe Flu Immunization<br>Field if needed.                    | ur computer<br>Record). |
| 7 | To upload a document<br>A. Click the Select<br>phone.<br>B. Select the appr<br>C. Enter a descrip<br>D. Enter a comme<br>E. Click the Uploa<br>Add Document<br>(1) Any files that you up<br>Document to Upload: *<br>The following file extension                                                                | ::<br>:: a File button to navigate to<br>ropriate Document Type from<br>tive name in the Document f<br>ont in the Upload Comment f<br>id button.<br>Dioad can be viewed by your EHS d     | and select the document/picture on you<br>n the dropdown menu.<br>Name field (i.e., JDoe Flu Immunization<br>Field if needed.                    | ur computer<br>Record). |
| 7 | To upload a document<br>A. Click the Select<br>phone.<br>B. Select the appr<br>C. Enter a descrip<br>D. Enter a comme<br>E. Click the Uploa<br>Add Document<br>(a) Any files that you up<br>Document to Upload: *<br>The following file extension<br>Document Type: (2) *                                        | ::<br>:: a File button to navigate to<br>ropriate Document Type from<br>tive name in the Document for<br>ent in the Upload Comment for<br>id button.<br>Dioad can be viewed by your EHS d | and select the document/picture on you<br>n the dropdown menu.<br>Name field (i.e., JDoe Flu Immunization<br>Field if needed.                    | ur computer<br>Record). |
| 7 | To upload a document<br>A. Click the Select<br>phone.<br>B. Select the appr<br>C. Enter a descrip<br>D. Enter a comme<br>E. Click the Uploa<br>Add Document<br>① Any files that you up<br>Document to Upload: *<br>The following file extension<br>Document Type: ② *<br>Document Name: ③ *                      | a File button to navigate to<br>copriate Document Type from<br>tive name in the Document f<br>ant in the Upload Comment f<br>d button.                                                    | and select the document/picture on you<br>n the dropdown menu.<br>Name field (i.e., JDoe Flu Immunization<br>field if needed.                    | ur computer<br>Record). |
| 7 | To upload a document<br>A. Click the Select<br>phone.<br>B. Select the appr<br>C. Enter a descrip<br>D. Enter a comme<br>E. Click the Uploa<br>Add Document<br>(1) Any files that you up<br>Document to Upload: *<br>The following file extension<br>Document Type: @ *<br>Document Name: @ *                    | ::<br>:: a File button to navigate to<br>ropriate Document Type from<br>tive name in the Document f<br>int in the Upload Comment f<br>id button.                                          | and select the document/picture on you<br>n the dropdown menu.<br>Name field (i.e., JDoe Flu Immunization<br>field if needed.                    | ur computer<br>Record). |
| 7 | To upload a document<br>A. Click the Select<br>phone.<br>B. Select the appr<br>C. Enter a descrip<br>D. Enter a comme<br>E. Click the Uploa<br>Add Document<br>(1) Any files that you up<br>Document to Upload: *<br>The following file extension<br>Document Type: ? *<br>Document Name: ? *<br>Upload Comment: | ::<br>:: a File button to navigate to<br>ropriate Document Type from<br>tive name in the Document f<br>int in the Upload Comment f<br>ind button.                                         | and select the document/picture on you<br>n the dropdown menu.<br>Name field (i.e., JDoe Flu Immunization<br>field if needed.                    | ur computer<br>Record). |
| 7 | To upload a document<br>A. Click the Select<br>phone.<br>B. Select the appr<br>C. Enter a descrip<br>D. Enter a comme<br>E. Click the Uploa<br>Add Document<br>(i) Any files that you up<br>Document to Upload: *<br>The following file extension<br>Document Type: @ *<br>Document Name: @ *<br>Upload Comment: | :: a File button to navigate to<br>ropriate Document Type from<br>tive name in the Document f<br>ant in the Upload Comment f<br>ad button.                                                | and select the document/picture on you<br>n the dropdown menu.<br>Name field (i.e., JDoe Flu Immunization<br>field if needed.                    | ur computer<br>Record). |
| 7 | To upload a document<br>A. Click the Select<br>phone.<br>B. Select the appr<br>C. Enter a descrip<br>D. Enter a comme<br>E. Click the Uploa<br>Add Document<br>Any files that you up<br>Document to Upload: *<br>The following file extension<br>Document Type:    *<br>Document Name:    *<br>Upload Comment:   | :: a File button to navigate to<br>ropriate Document Type from<br>tive name in the Document f<br>ent in the Upload Comment f<br>d button.                                                 | and select the document/picture on you<br>n the dropdown menu.<br>Name field (i.e., JDoe Flu Immunization<br>field if needed.                    | ur computer<br>Record). |

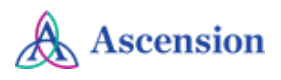

| Documents   |                                 |                              |                    |
|-------------|---------------------------------|------------------------------|--------------------|
| O Upload Do | ocument 🤤 Delete Selected       |                              |                    |
| 🔽 🔯 🔍       | Document Name                   | Document Type                | Document Source    |
| 🔽 😡 🔍       | Flu Immunization Record         | Immunization Records         | My Health Document |
|             |                                 |                              |                    |
|             |                                 |                              |                    |
|             |                                 |                              |                    |
| /iew Docume | ent Details by clicking the o   | document with "pencil" ico   | n.                 |
|             | , 0                             |                              |                    |
| Documonte   |                                 |                              |                    |
| Documents   |                                 |                              |                    |
| O Upload Do | cument 🛛 🥥 Delete Selected      |                              |                    |
|             | Document Name                   | Document Type                |                    |
| 🗆 🔯 🔍       | Flu Immunization Record         | Immunization Records         |                    |
|             |                                 |                              |                    |
|             |                                 |                              |                    |
|             | منع منام المن ما مما معام ما من | o "moore if ving aloos" ison |                    |
| lew Docume  | ent uploaded by clicking th     | e magnifying glass icon.     |                    |
|             |                                 |                              | 1                  |
| Documents   |                                 |                              |                    |
| Upload Do   | cument \ominus Delete Selected  |                              |                    |
|             | Document Name                   | Document Type                |                    |
|             | Flu Immunization Record         | Immunization Records         |                    |
|             |                                 |                              |                    |
|             |                                 |                              |                    |

## **Need Support?**

• Contact Associate and Occupational Health at (833) 982-0510, option 2.

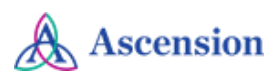